## 国泰世华银行中国企业服务号-操作手册

1. 邀请客户通过微信平台搜索并关注"国泰世华银行中国企业服务号"

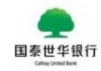

## 国泰世华银行中国企业服务号

为国泰世华银行(中国)有限公司的企业客户 提供各项服务。

27位朋友关注

进入公众号 不再关注

2. 找到"客户服务"- "网银用户管理"

|        |     | 消息通知管理 |
|--------|-----|--------|
|        |     | 网银用户管理 |
|        |     | 网点查询   |
|        |     | 汇率查询   |
| ₩ 账户管理 | 交易管 | 理客户服务  |

3. 根据所需填写的栏位,把微信账号和网银用户做一个绑定。

勾选并阅读"服务协议",点击"绑定申请"。

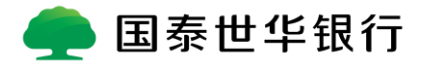

|                  |                              | ₿ 920 € 16:44 |
|------------------|------------------------------|---------------|
| X 绑定申请           |                              |               |
|                  | 国泰世华银行<br>Cathay United Bank | Ŧ             |
| 企业户ID            | 请输入企业户ID                     |               |
| 操作者邮箱            | 请输入操作者邮箱                     |               |
| 验证码              | 请输入验证码                       | -WRFZ         |
| 3. 我已阅读并同意《服务协议》 |                              |               |
| 绑定申请             |                              |               |
|                  |                              |               |

4. 根据客户填写的邮箱,系统会自动发送一份确认信。客户点击邮件中链接绑

定用户的账号,完成整个微信绑定。

| 亲爱的 客户您好:                                                                                                    |
|----------------------------------------------------------------------------------------------------|
| 信息通知                                                                                                    |
|                                                                                                    |
| 感谢您申请国泰世华银行(中国)企业做值公众号服务(申请时间:2019/04/25 16:09:37),请点击「 <u>验证 email 信藉</u> 」链接,后用本服务。如链接无效,请将值件设定为「非垃圾邮件」,或复制下面网址<br>通过浏览器地址列打开,也可以完成验证。                               |
| https://geb.cathavbkdev.com.tw/sebank/wechat/AddOnenID.aspx?Token_ID=f10201fb970b4613a69f527d75760d88&eC/+ElwnF1Nfk1zU4W2zAcHxSWtDfYzU+UUHVYJWcT9LmhM6SarF/w2x9TheaoEu |
| 敬颂时期~                                                                                                    |
| 国泰世华银行(中国) 敬上                                                                                                    |
| 本部件未由表抗自动客发,请勿直接回复,敏切收到本行名义客发的可残部件,但内容非本人账户或信息,难以辨识真伪时,请不要直行此封电子邮件内的网页领接或附件,以免撮示卷程序紧迫,导致账号架码与机案信息外泄,非<br>谢切,                                                           |

5. 绑定完成后,微信上会收到成功提醒。

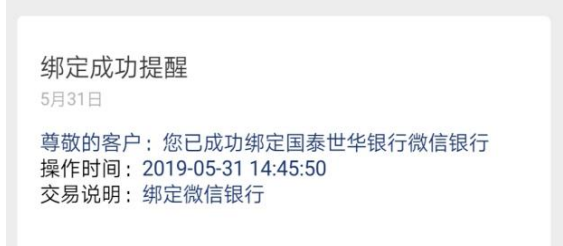

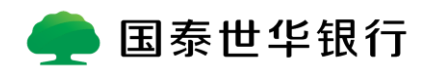

6. 客户可以通过"网银用户管理"绑其他网银账户。

|   |      |     | 消息通知管理 |   |
|---|------|-----|--------|---|
|   |      |     | 网银用户管理 |   |
|   |      |     | 网点查询   |   |
|   |      |     | 汇率查询   |   |
| • | 账户管理 | 交易管 | 理客户服务  | 4 |

点击"新增网银绑定用户"·后续具体操作同上。

| × 网银用户管理                         |               |  |
|----------------------------------|---------------|--|
| 🛖 国泰世<br><sub>Cathay</sub> Unite | ±华银行<br>stank |  |
| 企业客户号                            | CN100         |  |
| 企业名称 ##                          | *Name.1##100  |  |
| 网银用户名                            | 授權管理員         |  |
| 用户解                              | 绑             |  |
| 企业客户号                            | CN100         |  |
| 企业名称 中                           | 有限公司          |  |
| 网银用户名                            | 授權管理員         |  |
| 切换到当前用户                          | 用户解绑          |  |
| 企业客户号                            | CN100         |  |
| 企业名称                             | 有限公司          |  |
| 网银用户名                            | 授權管理員         |  |
| 切换到当前用户                          | 用户解绑          |  |
| +新增网银线                           | 『定用户          |  |
| 一个微信用户可同时绑定多个企业网银用户,用户在使用        |               |  |

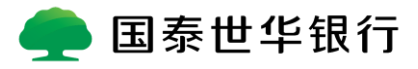

7. 选择"消息通知管理",设定开启动账及交易授权通知功能

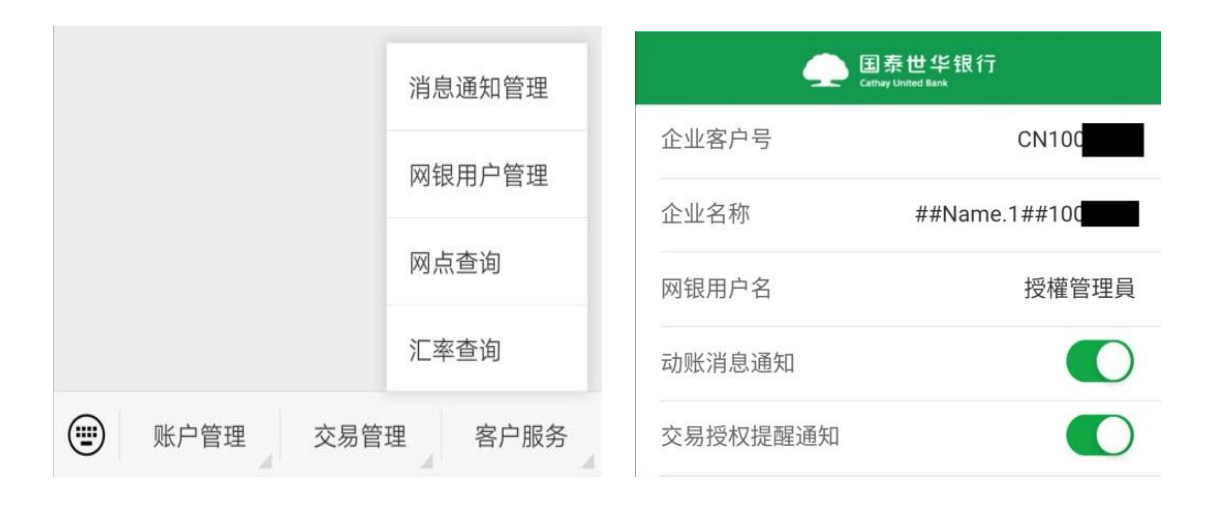

8. 制单员在网银完成交易后,绑定微信的授权人会在微信上收到授权的提醒

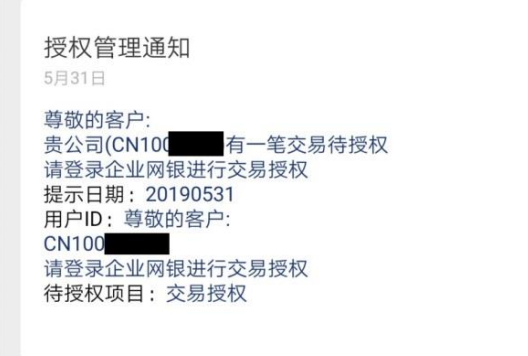

## 交易完成还会收到"动账通知"

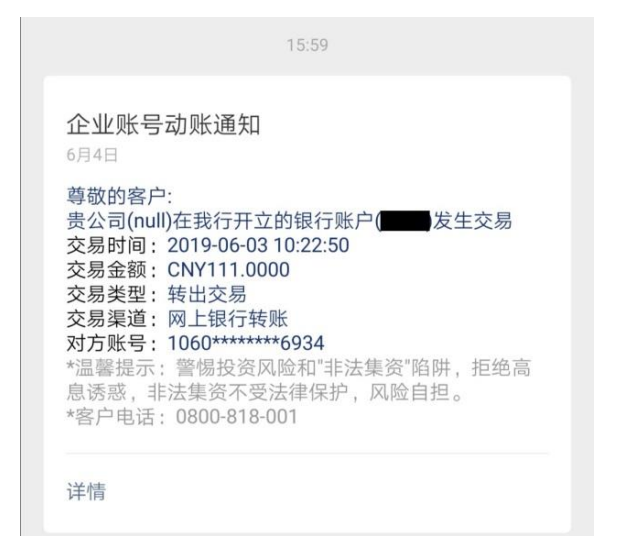

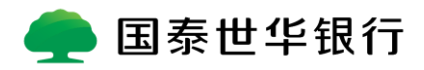

9. 客户可以通过"账户管理"栏位内各类选项,查询余额、明细、定存与放款

等账户信息。

| 账户服务 |      |      |
|------|------|------|
| 交易明细 |      |      |
| 定存查询 |      |      |
| 放款查询 |      |      |
| 账户管理 | 交易管理 | 客户服务 |

10. 客户可以通过"交易管理"内的"交易进程查询"检索付款交易进程。

|      | 交易进程查询 |      |
|------|--------|------|
| 账户管理 | 交易管理   | 客户服务 |

11. 客户可以通过"客户服务"内的"网点查询"查到银行的营业网点。

|                            | 消息通知管理 | × 网点查询 ···                   |  |
|----------------------------|--------|------------------------------|--|
|                            | 网银用户管理 | 国泰世华银行<br>Cathay United Bank |  |
|                            | 网点查询   | 国泰世华银行中国有限公司                 |  |
|                            | 汇率查询   | ◎ 上海陆安喽环攻1222是汇亚士库25楼        |  |
| <ul><li>账户管理 交易管</li></ul> | 理 客户服务 | ◎ 工/呼叫尔·瑞叶·吐 1233 与汇亚人厦23 校  |  |

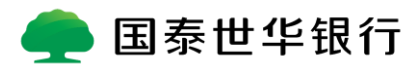

12. 客户可以通过"客户服务"内的"汇率查询"查到我行当天的汇率情况。

| 国泰世华银行<br>Cathay United Bank |                                                 |              |           |           |
|------------------------------|-------------------------------------------------|--------------|-----------|-----------|
|                              |                                                 |              |           |           |
|                              | <b>汇率</b><br>数据日                                | ]期:2019年06月1 | 2日 单位 100 | 外币/人民币    |
|                              |                                                 | 货币名称         | 现汇买入价     | 现汇卖出价     |
|                              |                                                 | 美元 USD       | 3082      | 3092      |
|                              | 許                                               | 港币 HKD       | 391       | 397       |
|                              |                                                 | 英镑 GBP       | 3952      | 3993.9997 |
|                              | ₩.                                              | 澳大利亚币 AUD    | 2212      | 2234      |
|                              | •                                               | 日圆 JPY       | 26.8299   | 27.2299   |
|                              | ×                                               | 纽西兰币 NZD     | 2065      | 2085      |
|                              | 0                                               | 欧元 EUR       | 3459      | 3499.0002 |
|                              | 本资料系依人民银行今日开盘初始挂牌汇率中价公告,仅供<br>参考,具体汇率请咨询我分行承办人员 |              |           |           |

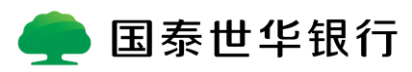